WiFi 連線方式

一、tc-zmes 、zmes-unifi—Android 連線方式(iOS 只需直接輸入忠明帳密→信任憑證)

1.連線後,將EAP方法選擇PEAP

2.階段2認證選擇 MSCHAPV2

3.CA 憑證選擇無

4.在身分、密碼的地方輸入忠明帳密即可連線

| <br>٤<br>ک                                                                       | え 🎅 . <b>  100% 📑</b> 下午2:2 | 29 | ପ ବି∓.∦ 10                                                                                                    | 10% 上下午2:29 |
|----------------------------------------------------------------------------------|-----------------------------|----|----------------------------------------------------------------------------------------------------|-------------|
| ASUS<br>訊號強度<br>優<br>安全性<br>802.1x EAP<br>EAP 方法<br>PEAP<br>TB段 2 驗證<br>MSCHAPV2 |                             |    | ASUS     Image: Control of the second second |             |
| 不進行驗證 您未指定任何憑證,因此無法為您設定私人連線。<br>身分 匿名身分 取消 連線                                    |                             |    | 匿名身分<br>密碼<br>[] 顯示密碼<br>進階選項<br>取消 連線                                                                                                    |             |

二、eduroam—校外使用,連線方式與上面一樣, 帳密為教育局公務帳密,帳號後面請加上網域@tc.edu.tw, 例:abc@tc.edu.tw